1. 보상휴가신청서작성안내

- 기준 : 해당 월 발생 된 시간외 근무 / 휴일근무의 일부를 차월 사용.
- 신청 : 당월 대상 근로내용과 차월 희망하는 보상휴가 내역을 해당 월 말일에 센터장과 근로자대표를 통해 합의를 득한 후 사용 가능. 보상휴가 사용하고자 할 때에는 부득이한 사유가 없는 한 3일전에 승인.
- 유의사항
  - : 보상휴가 발생 당월에 사용 불가. 발생된 차월에만 사용 가능.
  - : 차년도 이월불가. 발생년도 내 사용.
  - : 보상휴가 발생 및 사용은 사용직원 본인의 연차 50%이상 소진하였을 때 가능.
  - : 보상휴가는 근로시간의 1.5배를 가산하여 지급.
  - ex. 1월 4일 1시간 시간외근무 > 2월 10일 1시간30분 보상휴가 사용.
  - : 보상휴가 합산 가능.

ex. 1월 4일 1시간 시간외 근무 / 1월 6일 3시간 시간외 근무 > 1.5 + 4.5 = 6시간 사용.

단, 휴가서는 각각 신청.

: 보상휴가 분할사용 불가.

ex. 1월 14일 6시간 시간외근무 > 2월 13일 4시간 / 2월 14일 4시간 사용 불가.

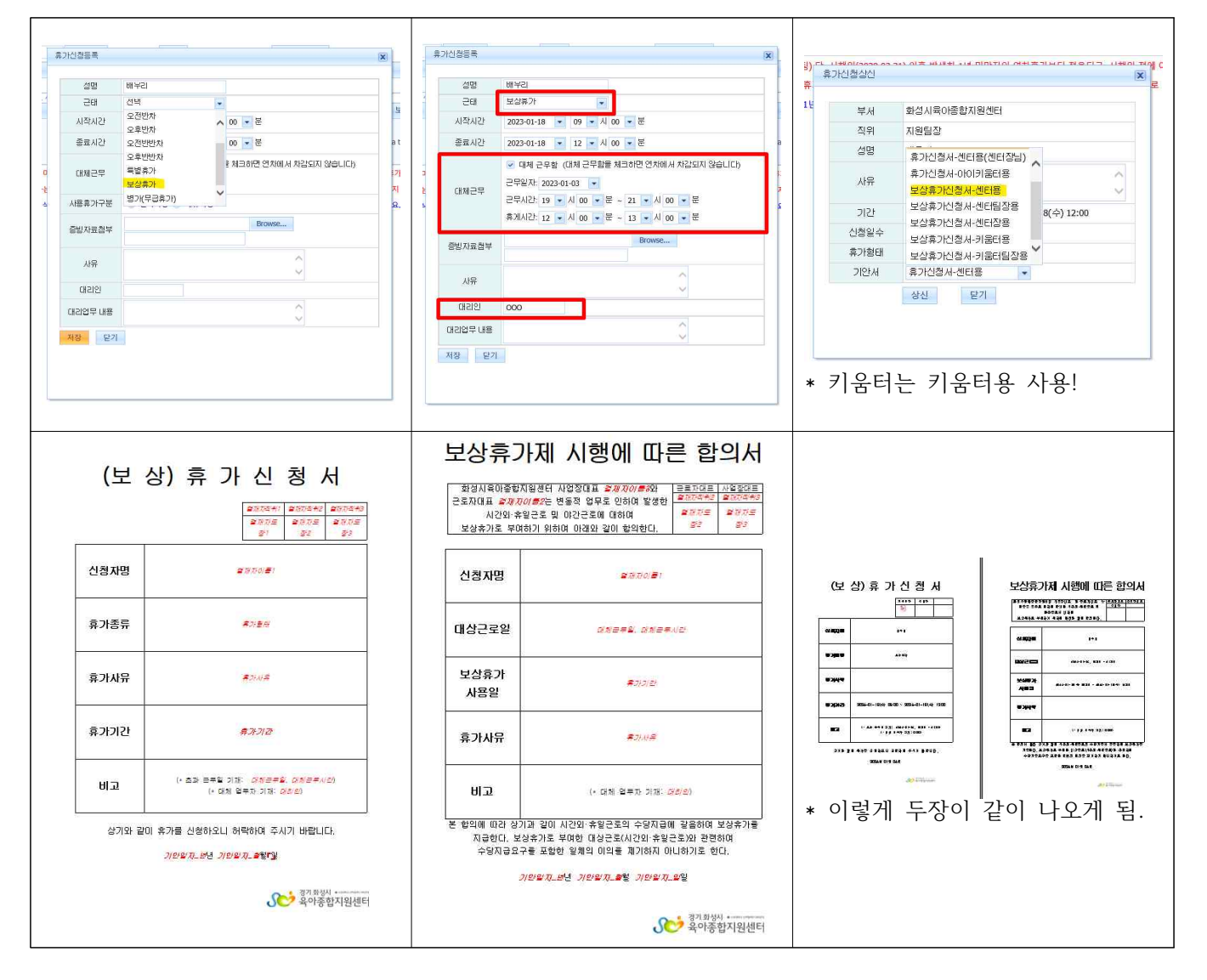

2. 재직증명서 신청서

- 신청 : 양식함 - 재직증명서

- 결재라인 : 기안자 - 지원팀장(배우리) - 센터장(김은희) \* 일반결재라인과 다르니 유념해주세요!

| 재 직                                         | - 중 명 서<br><sub>발급번호 제 <i>문서번호호</i></sub>                            |                    |  |
|---------------------------------------------|----------------------------------------------------------------------|--------------------|--|
| 인적 성명 <b>결계자이름</b>                          | 생년월일<br><i>동1</i><br>(주민동특번호)<br>(주민동특번호)                            |                    |  |
| 사랑 주소                                       | H & 2 G                                                              |                    |  |
| 근무부서                                        | 결제자부서!                                                               | < 옆 두곳만 내용입력해주세요.  |  |
| 제국 직공                                       | 결계가 되어!                                                              | 은행제출 또는 주민번호요청 한 곳 |  |
| 사항<br>기간 <sup>일사일</sup> 차 -                 | - 기안일자,년년 기안일자,월월 결제자<br>기안일자,일일까지 도장고                               | 제출이 아니라면 생년월일만 작성  |  |
| 8 E                                         | 계술용                                                                  | 해주세요.              |  |
| 위와 같이 재<br><i>기만열자, 편친 가</i><br>하 석 시 윤 아 주 | 직중임을 증명합니다.<br><i> 안일치, 볼릭 기안일치, 알</i> 길<br>- 한 지 위 세 터 작 <i>지 이</i> |                    |  |

- 3. 시간외근무신청서
- 신청 : 개인이 각각 시간외 근무 신청 (근무관리 시간외근무(일반) 시간외등록) : 당일시간외 근무 발생 전까지 시간 외 신청
- 상신 : 시간외근무 발생 익일 시간외근무현황 보고 \* 담당자 : 행정보조선생님.

| 人口 切 こ マ を 砂 (2) と)         (2)         (2)         (2)         (2)         (2)         (2)         (2)         (2)         (2)         (2)         (2)         (2)         (2)         (2)         (2)         (2)         (2)         (2)         (2)         (2)         (2)         (2)         (2)         (2)         (2)         (2)         (2)         (2)         (2)         (2)         (2)         (2)         (2)         (2)         (2)         (2)         (2)         (2)         (2)         (2)         (2)         (2)         (2)         (2)         (2)         (2)         (2)         (2)         (2)         (2)         (2)         (2)         (2)         (2)         (2)         (2)         (2)         (2)         (2)         (2)         (2)         (2)         (2)         (2)         (2)         (2)         (2)         (2)         (2)         (2)         (2)         (2)         (2)         (2)         (2)         (2)         (2)         (2)         (2)         (2)         (2)         (2)         (2)         (2)         (2)         (2)         (2)         (2)         (2)         (2)         (2)         (2)         (2)         (2)         (2)                                                                                                    |                                                |                                                                                      |  |  |  |
|----------------------------------------------------------------------------------------------------|------------------------------------------------|--------------------------------------------------------------------------------------|--|--|--|
| 2022-122 방식제미원<br>2022-122 방식제미원<br>2022-122 방식제미원<br>2022-122 방식제미원<br>2022-122 방식제미원<br>2022-122 방식제미원<br>2022-122 방식제미원<br>2022-122 방식제미원<br>2022-122 방식제미원<br>2022-122 방식제미원<br>2022-122 방식제미원<br>2022-122 방식제미원<br>2022-122 방식제미원<br>2021-22 방식제미원<br>2021-22 sthe<br>2021-22 sthe<br>2021-22 sthe<br>2021-22 sthe<br>2021-22 sthe<br>2021-22 sthe<br>2021-22 sthe<br>2021-22 sthe<br>2021-22 sthe<br>2021-22 sthe<br>2021-22 sthe<br>2021-22 sthe<br>2021-22 sthe<br>2021-22 sthe<br>2021-22 sthe<br>2021-22 sthe<br>2021-22                                                                                                    |                                                | 문제ARE 배우가 유가 우자에만 공가 2019년 2019 101 101 2019 102 101 101 101 101 101 101 101 101 101 |  |  |  |
| 222-12-22 배상세@@<br>222-12-22 배상세@@<br>222-12-22 배ら<br>222-12-22 배ら<br>22-12-22 배ら<br>22-12-22 배ら<br>22-12-22 mo<br>22-12-22 mo<br>22-12-22 | 당일~당일로 지정.                                     | ● 기안일자 꼭! 확인<br>● 기안일자는 초과근무날로 지정                                                    |  |  |  |
| 첫 페이지는 아래와 같이 뜹니다.<br>정상입니다.                                                                                                    | 아래로 내려서 ERP부분에<br>이렇게 뜨면 완료!                   |                                                                                      |  |  |  |
| 본 범지를 출력하지 않습니다.<br>하단의 erp만 확인용으로 사용합니다.<br>각 지점별 급량비 품의 상신자가 당일 최종기안 합니다.<br>(초과근무일마다 기안 / 주별 기안 불가 / 기안일=초과근무일)                                                                                                    | 左 과 근 무 명 형 서<br>명 변 102<br>명 18:18<br>명 18:18 | <ul> <li>동탄센터는 센터에서 일괄 상신</li> <li>키움터는 각 키움터에서 상신</li> </ul>                        |  |  |  |